## **Printer Guide Mercantec Students**

Please note: this printer installation guide is in English, but the screen pictures are taken from a Danish Windows XP.

When you install a Mercantec global.local printer on your own computer you must:

• be sure you have an Internet connection! Test with Google first.

Then do this:

1. Click on Windows Start button and write \\Vihcapri11.global.local in the search field (vista, win7) or in the Run field for XP.

| Көг           | ? 🔀                                                                                                  |  |  |  |  |
|---------------|----------------------------------------------------------------------------------------------------|--|--|--|--|
| 1             | Skriv navnet på et program, en mappe, et dokument<br>eller en Internetressource, som derefter åbnes. |  |  |  |  |
| Å <u>b</u> n: | \\vihcapri11                                                                                         |  |  |  |  |
|               | OK Annuller <u>G</u> ennemse                                                                         |  |  |  |  |

2. You may be asked to provide a user name and password. Write your username with "Global\" in front of it.

Like this:

|           | 1                     |
|-----------|-----------------------|
| Username: | GLOBAL\your-user-name |
| Password: | *****                 |
|           |                       |

Now a window should open with a lot of printer icons. Find the printer you want to use and double-click on it.

Wait while the drivers are installed on your computer.

| 😼 vihcapri11                                                                                                   |                       |                                    |           |
|----------------------------------------------------------------------------------------------------|-----------------------|------------------------------------|-----------|
| <u> </u>                                                                                                    | Funktioner Hjælp      |                                    | <b>**</b> |
|                                                                                                    |                       |                                    |           |
| 🌀 Tilbage 🕤 🜍 🔨 🍠                                                                                              | 🗢 Søg 🌔 Mapper        |                                    |           |
| Adresse                                                                                                    |                       |                                    | S 💽 63    |
| : Hourease 3 (Municabult                                                                                       |                       |                                    |           |
|                                                                                                    | Navn 🔺                | Kommentarer                        | <u> </u>  |
| Netværksopgaver 🏷                                                                                              | Sector 24-1824080     | VIHVV-34-IRC4080                   |           |
| Onret et netværkssted                                                                                          | Sector 250-01         | HP 5200                            |           |
|                                                                                                    | Sec. VIHVV-272-01     | HP 5200                            |           |
| vis netværksi orbindelser                                                                                      | S VIHVV-470-01        | hp 4250                            |           |
| Installer et trădiøst<br>peturark derbierene eller til                                                         | 📚 VIHVV-470-02        | Kyorcera fs-6950dn                 |           |
| et mindre kontor                                                                                               | 📚 VIHVV-470-03        | HP Deskjet 1220c på en Jetdirec    |           |
| San LActive Directory                                                                                          | 📚 VIHVV-BYGVV-01      | HP 2300                            |           |
| A Vis koner fer                                                                                                | 🙈 VIHVV-BYGVV-02      | HP 5200                            |           |
| UPnP-enheder på                                                                                                | 📚 VIHVV-DK-01         | HP 4250                            |           |
| netværket                                                                                                    | 😹 VIHVV-DK-02         | HP Color Laser CM1312nfi - univ    |           |
|                                                                                                    | 📚 VIHVV-GANG1-01      | HP Laser 5200                      |           |
|                                                                                                    | 🚉 VIHVV-HVV050-01     | Kontor                             |           |
| Andre placeringer 🏾 🛞                                                                                          | 🗟 VIHVV-HVV71-01      | HP 5200                            |           |
| - Clobal                                                                                                    | 🗟 VIHVV-HVV71-450C    | HP DesignJet 450C (PLOTTER)        |           |
| alobal                                                                                                    | 📚 VIHVV-HVV272-01     | HP 5200                            |           |
| Hele netværket                                                                                                 | VIHVV-HVV358-01       | HP 4250                            |           |
| Computer:                                                                                                    | VIHVV-HVV391-01       | HP 4250                            | 100       |
| TESTCAPA-8510                                                                                                  | VIHVV-HVVXXP-01       | HP:4250                            |           |
| Dokumenter                                                                                                    | SVIHVV-VEJL-01        | HP 4250                            |           |
| Printere og faxenheder                                                                                         | S VIPRA-C3GANG-FARVE  | HP CP3525                          |           |
| l la constante de la constante de la constante de la constante de la constante de la constante de la constante | VIPRA-C3GANG-IR4570   | VIPRA-C3GANG-IR4570                |           |
|                                                                                                    | SVIPRA-C3GANG-IR7200  | Canon IR7200                       | 三         |
| Detaljer 📀                                                                                                    | 🗟 VIPRA-C241-IR2020   | VIPRA-C241-IR2020                  |           |
|                                                                                                    | SVIPRA-C344-PRI       | VIPRA-C344-PRI                     |           |
|                                                                                                    | Planlagte opgaver     | Brug Planlagte opgaver til at få   |           |
|                                                                                                    | Service of faxenheder | Viser installerede printere og fax |           |
|                                                                                                    |                       |                                    | ~         |

All of the printers are named after locatation + area, or location + department.

For example: VIPRA-C3GANG-IR7200

This name means "Viborg Prinsens alle" + C300 area + Printer model IR7200

(Viborg Prinsens alle = Campus/VIA)

In the image above, you can see that I have selected the printer called:

VIPRA-C3GANG-IR4570

When I double-click on this printer, the drivers will be installed and after about 1 minute, the printer will be ready for use.

Regards,

IT Dept.

Mercantec.